## JAK NAHRÁT DALŠÍ PROGRAMY DO AVS PŘÍSTROJE LAXMAN

postup je také popsaný v návodu AVS přístroje LAXMAN

Připravte si přístroj Laxman s vloženými bateriemi a vloženou paměťovou kartou (karta je z výroby již v Laxmanu vložena, najdete ji pod bateriemi). Dále si připravte svůj počítač, kde máte uložené programy, které chcete do Laxmanu nahrát.

Zapněte Laxman tlačítkem **ON/OFF** (malé kulaté). Na displeji nalistujte šipkami funkci **Nastavení přístroje** (nalistovaná položka je zvýrazněna černým pruhem) a stiskněte tlačítko **ENTER** (velké kulaté). Nyní nalistujte šipkami funkci **Přenos dat: vypnuto** a znovu stiskněte **ENTER**. Funkce se tím změní na **Přenos dat: zapnuto**.

Spojte přístroj Laxman kabelem s Vaším PC. Tento kabel, který najdete v krabici s přístrojem, má na jednom konci USB zástrčku (ta přijde do PC) a na druhém konci miniUSB zástrčku (ta přijde do Laxmanu – do zdířky na boku).

Na PC Vám naskočí dvě tabulky – dva adresáře: hlavní paměť Laxmanu (zde se zobrazí 56 programů) a přídavná paměť (Flashcard Menu) = paměťová karta (záleží na verzi Vašeho přístroje – Laxman Premium zde má nahrané další programy, u Laxmanu Basic je paměťová karta prázdná). Adresáře mívají různé názvy (podle verze Windows) – externí disk, USB flash disk, Laxman apod.

Nyní překopírujte běžným způsobem programy, které chcete z PC do Laxmanu. Doporučujeme kopírovat do adresáře přídavné paměti (Flashcard Menu), protože má větší kapacitu než hlavní paměť Laxmanu. Stejným způsobem můžete libovolně přenést (zkopírovat) i programy z Laxmanu do PC.

## Poznámka:

- programy se při zkopírování do Laxmanu většinou neřadí abecedně
- program pro Laxman se většinou skládá ze dvou souborů jeden má koncovku .lax (např. Odpočinek.lax) a druhý koncovku .mp3 (např. Odpočinek.mp3). Pokud program neobsahuje hudbu ale jen stimulační zvuky, tak jej tvoří jen jeden soubor s koncovkou .lax (např. Restart.lax).

## Důležité upozornění:

 nikdy nemažte (přes PC) hlavní paměť Laxmanu! Jsou v ní uloženy systémové soubory.

Pokud máte programy nahrané, odpojte kabel Laxmanu od PC a na Laxmanu stiskněte **ENTER** – tím se vrátí do správné polohy funkce **Přenos dat: vypnuto**. Stiskem tlačítka ON/OFF uděláte krok zpět – vrátíte se do Hlavního menu.

## Pro lepší orientaci:

- Základní nastavení nahoře na displeji je napsáno tučně HLAVNÍ MENU a v položce Programy je 56 hlavních programů, které jsou společné pro Laxman Basic a Laxman Premium
- Pokud chcete použít programy z paměťové karty najedete šipkou na FLASHCARD MENU, potvrdíte tlačítkem ENTER a na horním displeji bude tučně napsáno FLASHCARD MENU. V položce Programy najdete programy na paměťové kartě (Flashcard), které jste si nahráli nebo programy, které tam už byly nahrány (pro verzi Laxman Premium nebo v rámci různých akcí jako bonus)
- Pokud se chcete vrátit zpět do Hlavního menu, najedete šipkou na Standardní režim, potvrdíte tlačítkem ENTER a budete zpět v Hlavním menu.

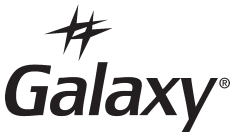

Verze 10/2019